## **MENGAKTIFKAN GPS DI BROWSER**

- 8:43 AM | 1.5KB/s Ô 46 atl atl 76 Klik 🗕 Û nra.pit ( C Û  $\rightarrow$ + New tab New Incognito tab 00 History Ð Downloads  $\leq$ Bookmarks **Recent** tabs
- 1. Klik icon titik 3 di ujung atas kanan hanphone anda

2. Setting Permission lokasi

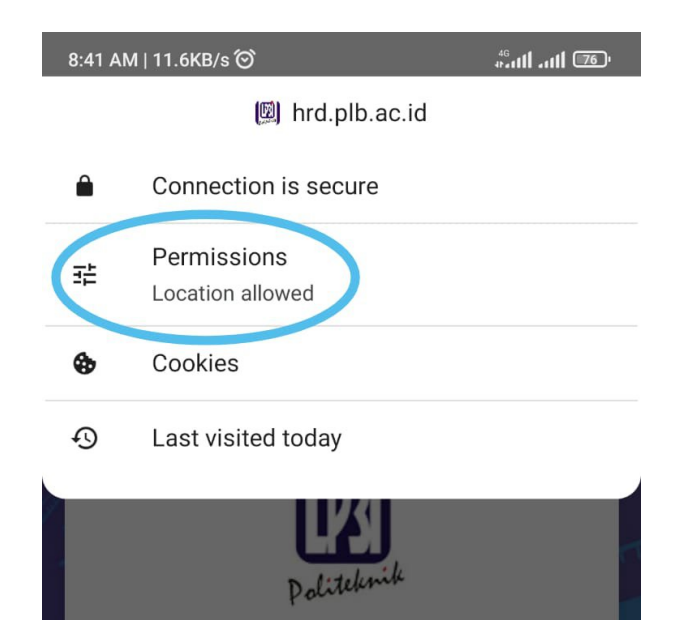

3. Aktifkan / Ubah menjadi Allowed

| 8:43 AM   0.7KB/s ☉                       | # <sup>46</sup> .111 .111 <b>276</b> ) |
|-------------------------------------------|----------------------------------------|
| 🖾 hrd.plb.ac.id                           |                                        |
| ← Permissions                             |                                        |
| Control this site's access to your device |                                        |
| Location Allowed                          |                                        |
| Reset permissions                         |                                        |
| Politeknik                                |                                        |